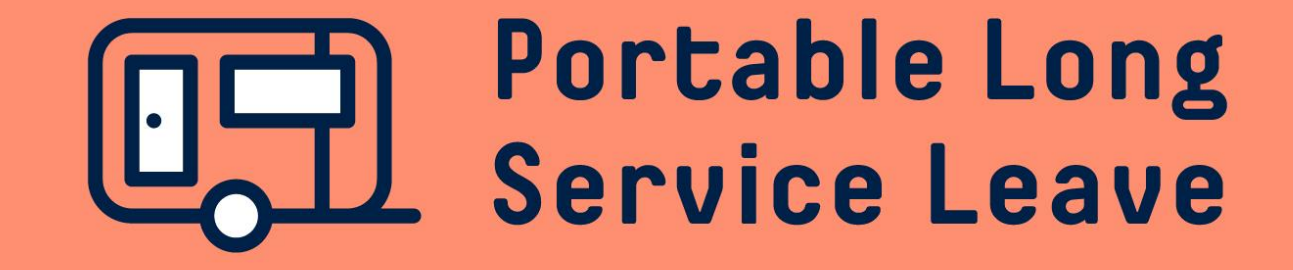

# How to complete a self-employed contractor return

Self-Employed Contractor Returns need to be lodged through your Worker Portal if you would like to make a contribution for the return period.

The following guide provides step-by-step instructions for lodging a Self-Employed Contractor Return.

## Step 1 – Open the return

After you've logged into the Worker Portal, click on Returns in the menu.

| Portable Long Service Leave |                                                                   |  |  |  |  |  |
|-----------------------------|-------------------------------------------------------------------|--|--|--|--|--|
| WILSON, WADE (M498375)      | Welcome Wade<br>WILSON, Wade (M498375)                            |  |  |  |  |  |
| Contributions               | Please ensure your details are up to date:                        |  |  |  |  |  |
| E Claims                    | Wade Wilson (M498375)<br>M:0491 573 770                           |  |  |  |  |  |
| E My Details →              | wade@notanxman.com.au<br>Street: 210 May Terrace, OTTOWAY SA 5013 |  |  |  |  |  |
| Correspondence              | Update: Profile   Address   Password   Security                   |  |  |  |  |  |
| Returns                     |                                                                   |  |  |  |  |  |

#### Click on the Return ID to open the return.

| Returns<br>WILSON, Wade (M498375) |                                     |              |        |
|-----------------------------------|-------------------------------------|--------------|--------|
| Return                            | Period                              | Contribution | Status |
| Return (#784768)                  | Self Employed (Nov 2020 - Dec 2020) | \$255.00     | OPEN   |

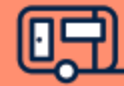

### **Step 2 – Commit The Return**

If you wish to make a contribution for this return period, click on the Commit Return button, then click OK to lodge the return.

| Returns: Self Employed (Nov 2020 - Dec 2020) (R784768)<br>WILSON, Wade (M498375) |                                                                           |                 |               |  |  |  |  |
|----------------------------------------------------------------------------------|---------------------------------------------------------------------------|-----------------|---------------|--|--|--|--|
| Self Employed Return                                                             | Information                                                               |                 |               |  |  |  |  |
| Return Status<br>Return Period (ID)<br>Due Date<br>Working Days                  | OPEN<br>Self Employed (Nov 2020 - Dec 2020) (R784768)<br>30/06/2021<br>44 | Workers<br>Levy | 1<br>\$255.00 |  |  |  |  |

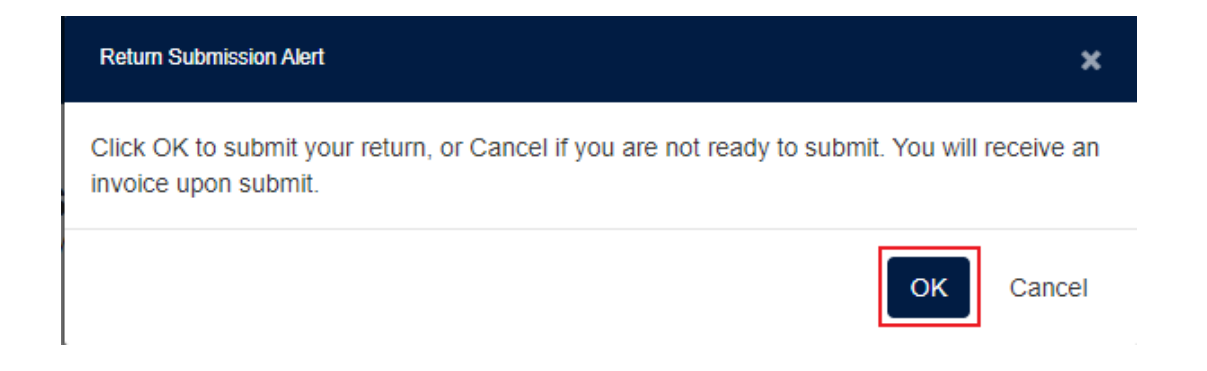

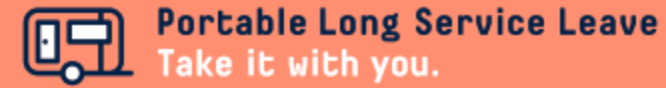

## **Step 3 – Download The Invoice**

After the Self-Employed Contractor Return has been lodged, you'll be able to see the balance payable and download an invoice for your contribution by clicking the Print PDF link.

| Returns: Self Employed (Nov 2020 - Dec 2020) (R784768)<br>VILSON, Wade (M498375) |                                                                |                                                                               |                                     |                                  |        |  |  |  |
|----------------------------------------------------------------------------------|----------------------------------------------------------------|-------------------------------------------------------------------------------|-------------------------------------|----------------------------------|--------|--|--|--|
| Self Employed Return Information                                                 |                                                                |                                                                               |                                     |                                  |        |  |  |  |
| Return Status<br>Return Period (ID)<br>Due Date<br>Working Days                  | COMMITTED<br>Self Employed (Nov 2020 - Dec<br>30/06/2021<br>44 | : 2020) (R784768)                                                             | Workers<br>Levy<br>Balance Payable  | 1<br>\$255.00<br><b>\$255.00</b> |        |  |  |  |
| Financial Details                                                                |                                                                |                                                                               |                                     |                                  |        |  |  |  |
| Date                                                                             | Reference                                                      | D                                                                             | escription                          | Debit                            | Credit |  |  |  |
| 22 Jan 21                                                                        | Invoice [Print PDF]                                            | R                                                                             | eturn #784768                       | \$255.00                         |        |  |  |  |
| Payment Information                                                              | n                                                              |                                                                               |                                     |                                  |        |  |  |  |
| EFT<br>BPAY<br>Credit Card                                                       | Ē                                                              | Pay with E<br>Account Name:<br>BSB: 065126<br>Account Numbe<br>Reference: 498 | FT<br>CILSLB<br>er: 10064035<br>375 |                                  |        |  |  |  |

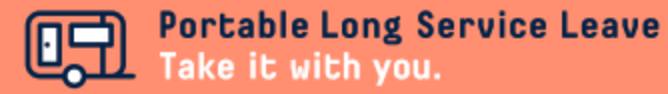